Here's a step-by-step guide to download your NDIS Plan:

- 1. Sign into myGov (my.gov.au) using your existing user name and password.
- Now choose National Disability Insurance Scheme from the set of "Your services" buttons. (Please Link *National Disability Insurance Scheme* Service if not Linked)

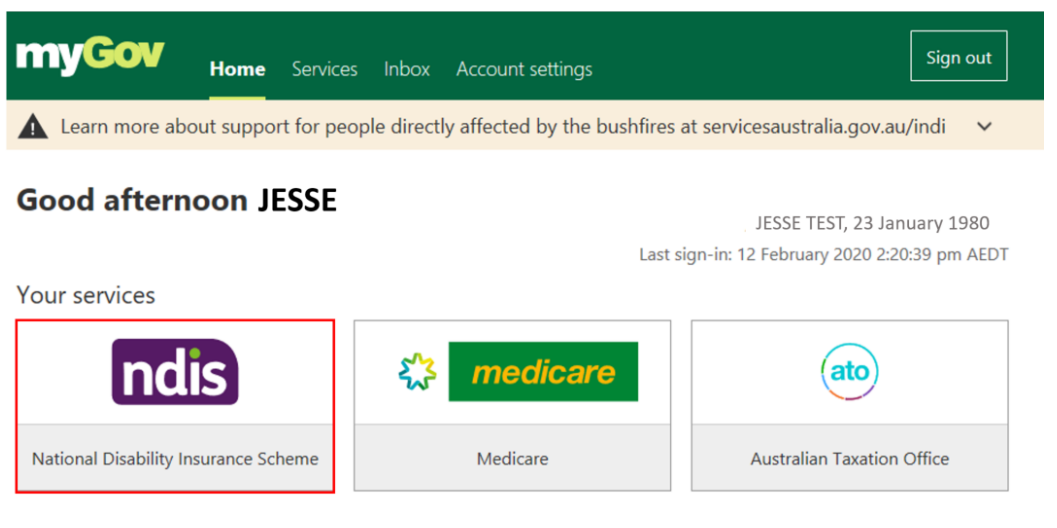

```
Link another service >
```

The portal home page displays.

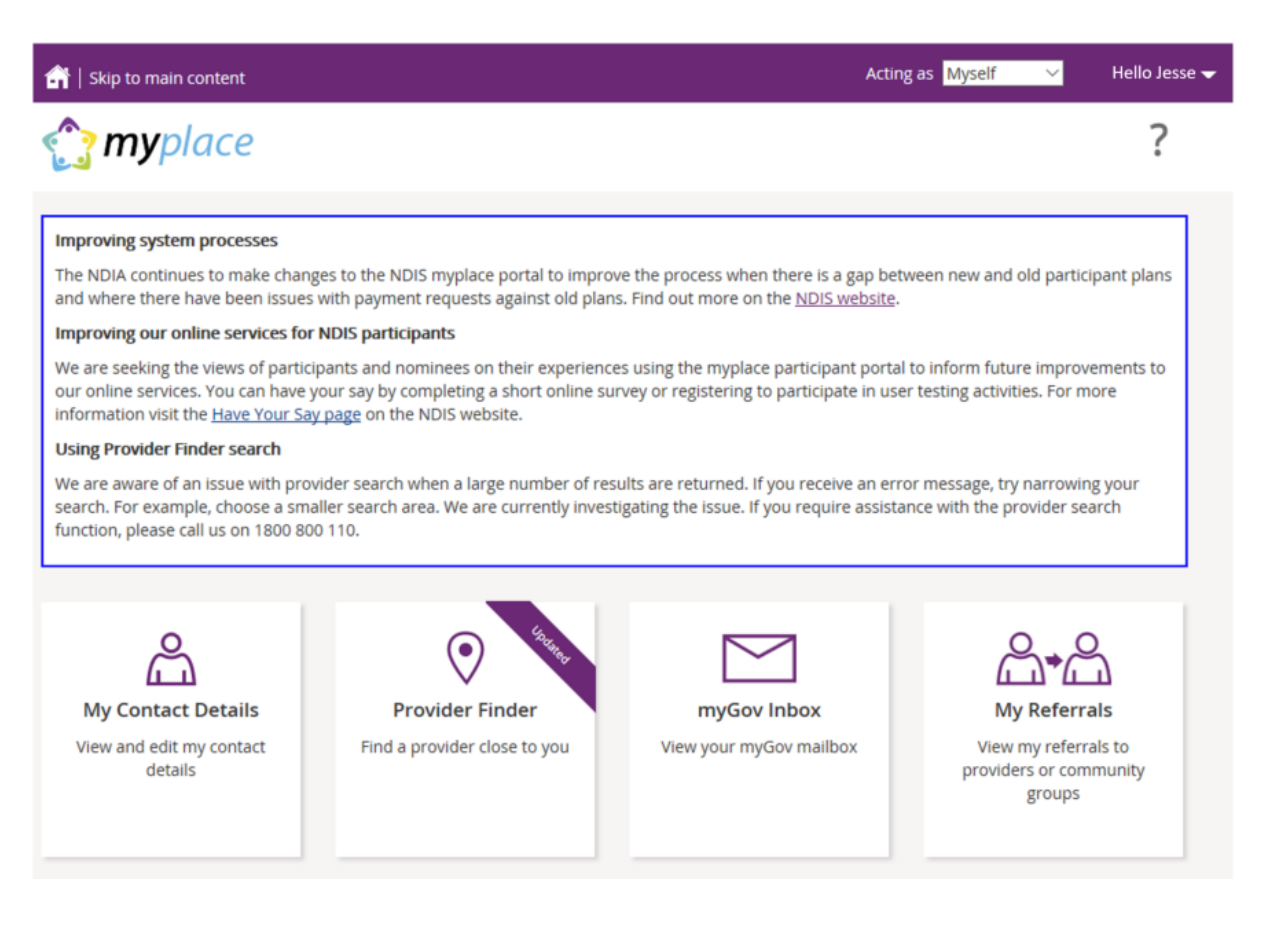

**3.** If you're a nominee, you'll need to select the NDIS participant name from the drop down menu called 'acting as'. This is right up the top of the page.

Then, click on the tile which says, for example, 'Aries's plan'.

ऩ | Skip to main content *myplace* ? \$ My Payment Request My Contact Details **Provider Finder** My Plan Manage Payment Request Access all information View and edit my contact Find a provider close to you associated to your plan as details well as helpful documents talk **Document Upload** myGov Inbox **My Service Booking** My Messages Instant message your Upload any supporting View your myGov mailbox Create and manage service providers documents bookings

If you're a participant, click on 'my plan'.

4. Click on the tile called 'view my plan' or for Participants 'View Aries's plan'

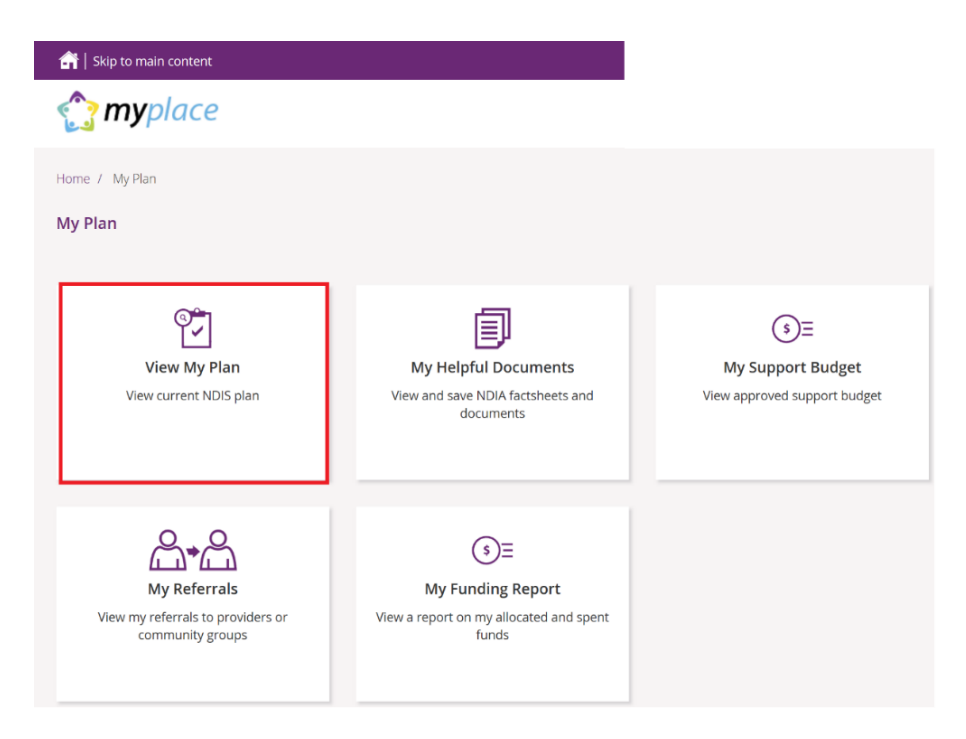

**5.** The Page Can have multiple plans if you or participant have more than one plan, you need to make sure you are viewing right plan. Use the dropdown to select right plan.

| inyprace                            |                                                                                                    | ē 8 ?                    |
|-------------------------------------|----------------------------------------------------------------------------------------------------|--------------------------|
| ome / My Plan as Dean / View        | as Dean                                                                                                    |                          |
|                                     |                                                                                                    | Print this plan to PDF 🖻 |
|                                     | View My Plan<br>Details of your approved plan displayed below                                                |                          |
|                                     |                                                                                                    |                          |
| List of Plans                       |                                                                                                    |                          |
|                                     |                                                                                                    |                          |
| i List of your plan                 | ns                                                                                                    |                          |
| i List of your plan                 | ns<br>2768796 - Start 07/10/2020 - Review 07/10/2021 Y Change View ?                                         |                          |
| i List of your plan                 | ns<br>2768796 - Start 07/10/2020 - Review 07/10/2021  Change View @<br>Review or change who can see the plan |                          |
| i List of your plan<br>Plan<br>Plan | ns<br>2768796 - Start 07/10/2020 - Review 07/10/2021  Change View ?<br>Review or change who can see the plan | 273 days remaining       |

6. Once the plan is Loaded, Click on 'print this plan to PDF' link on the top right corner.

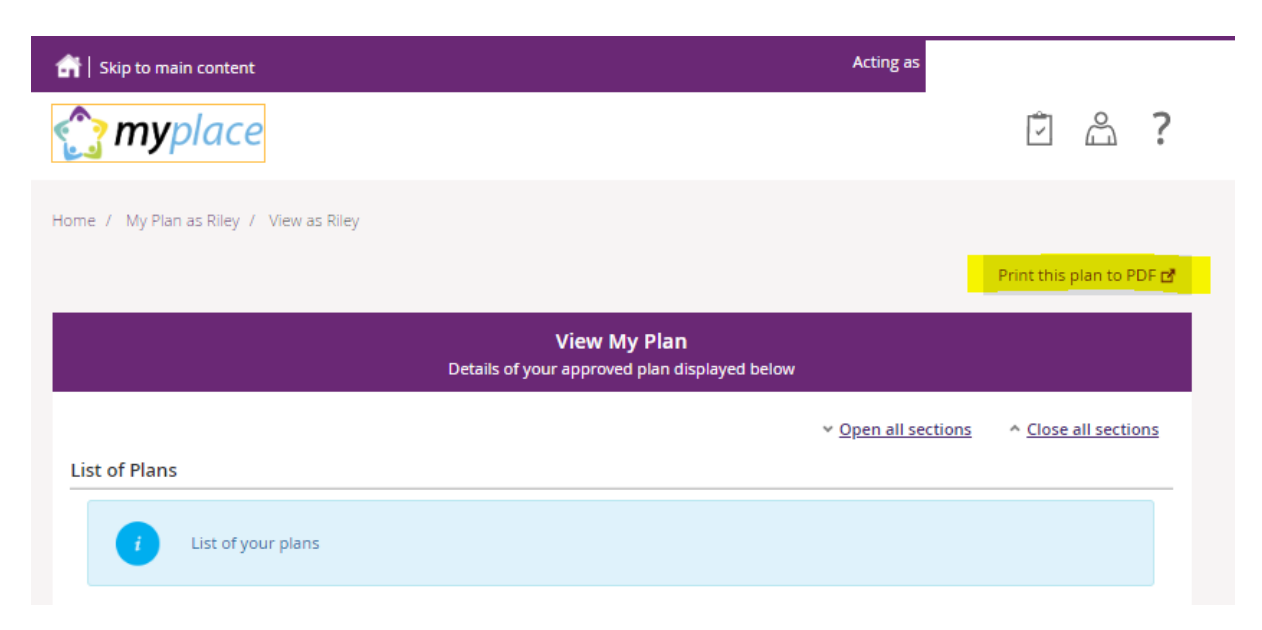

That will open your plan into new tab or window, you can save it into your computer or print it.